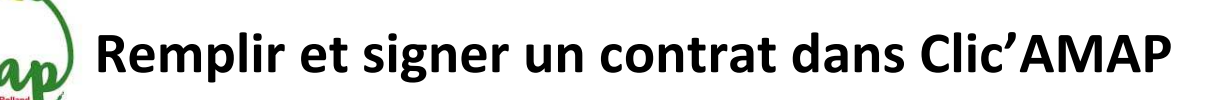

1. <u>Se connecter à Clic'amap avec son compte d'amapien.ne (si mot de passe perdu, cliquer sur « Mot de passe oublié ? ») :</u>

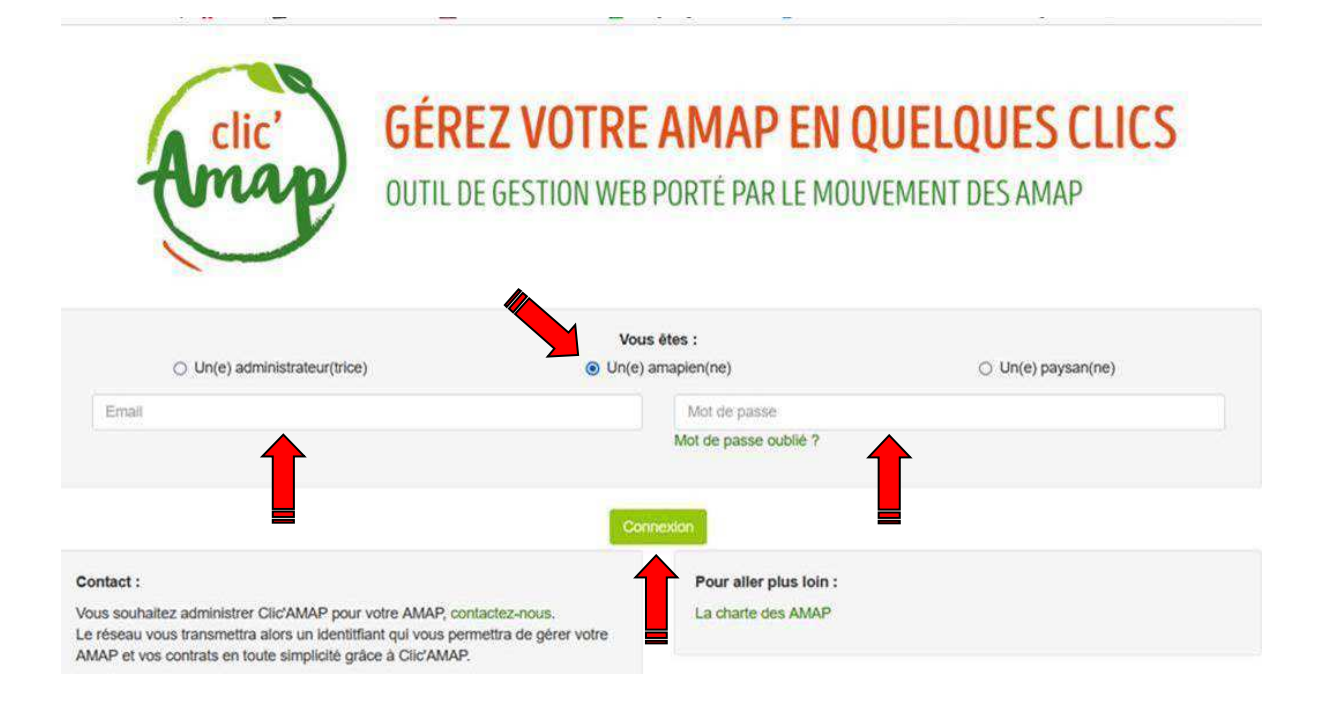

2. <u>Pour souscrire un contrat, dans « Mes contrats », sélectionnez « Les nouveaux contrats</u> <u>disponibles » :</u>

| n A    | ffichage <u>H</u> istorique | Marque-p   | ages Qutils Aid <u>e</u>                        | a cranus                |       | 1                           |                    |            |              |                 |          |          | -        | 50   |
|--------|-----------------------------|------------|-------------------------------------------------|-------------------------|-------|-----------------------------|--------------------|------------|--------------|-----------------|----------|----------|----------|------|
| Les    | aniers de Kolle X           | J L'air de | ma commune : Fonta ×                            | EY CIIC AMAP            | ×     | Contrat Fromages d          | iu 18 janvier au × | Les pains  | - Les Panier | rs de Kolland × | e ci     | IIC AMAP |          |      |
| C      | 6                           | OB         | https://www.clicamap.or                         | g/evenement             |       |                             |                    |            | ŝ            | •               | $\odot$  | * (      | ) 🛐      | 4    |
| isités | 🐽 Recent activity           | Netflix    | N Enfants LEHMANN, m                            | PlatsNetVins : Accords. | 🔟 G   | ioogle Agenda - déc         | 👕 Liste de mes     | réclamati  | 🝐 AMAP       | - Google Drive  | 😔 Clic'/ | AMAP 🕻   |          | atre |
|        | Amap Clic'AN                |            | Mes contrats +                                  |                         |       |                             |                    | www        | AMAP -       | Contact -       | • M      | on com   | pte -    |      |
|        | Bonjour Yvan BE             | RTHON,     | Les nouveaux contrats<br>Mes contrats existants | disponibles             | conne | cté en tant qu' <b>amap</b> | oien de : Les Pa   | niers de l | Rolland.     |                 |          |          |          |      |
| L      | es événe                    | ment       | Mes contrats archivés                           |                         |       |                             |                    |            |              |                 |          |          |          |      |
|        | Nom                         |            |                                                 | 11                      | Créat | eur 11                      | Date et heure      | de début   | Į₹ D         | late et heure d | de fin   | 11       | Outils 🗍 | ŗ    |
|        | 📑 Temps d'écha              | inge entre | AMAP : planning et thè                          | mes 2022                | Admin | listrateur région           |                    |            |              |                 |          |          | 0        | ł    |
|        | Procédure pour la           | a destion  | des recus des adhésion                          | s - nouveauté           | Super | administrateur              |                    |            |              |                 |          |          | 0        | k    |

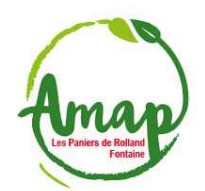

# Remplir et signer un contrat dans Clic'AMAP

3. <u>Souscrire à droite, au contrat qui vous intéresse :</u> Attention à la « Date de fin de souscription » car vous ne pourrez pas souscrire par vous-même un contrat au-delà de cette date

| Amap Clic'AMAP - Mes contrats -                                      |                         |                        |                                | www.AMAP - Contact -                   | Mon compte -        |
|----------------------------------------------------------------------|-------------------------|------------------------|--------------------------------|----------------------------------------|---------------------|
| es nouveaux contrats dis.                                            | ponibles                |                        |                                |                                        |                     |
| Nom                                                                  | Paniers<br>obligatoires | Choix<br>It identiques | Date de fin de<br>souscription | 11 Lieu de livraison                   | Į.                  |
| Contrat Fromages du 18 janvier au 6 décembre<br>2022                 | 24                      | OUI                    | 16/01/2022                     | Maison des Habitants<br>Romain Rolland | Fin de souscription |
| Contrat Oeufs du 25 janvier 2022 au 13<br>décembre 2022              | 24                      | OUI                    | 22/01/2022                     | Maison des Habitants<br>Romain Rolland | Souscrire           |
| Contrat Poulets du 25 janvier 2022 au 13<br>décembre 2022 bi mensuel | 24                      | OUI                    | 22/01/2022                     | Maison des Habitants<br>Romain Rolland | Souscrire           |
| Contrat Poulets du 25 janvier 2022 au 13<br>décembre 2022 mensuel    | 11                      | OUI                    | 22/01/2022                     | Maison des Habitants<br>Romain Rolland | Souscrire           |
|                                                                      |                         | Mention                | s légales                      |                                        |                     |

## 4. <u>Indiquez sur la première ligne dans les paniers qui vous intéressent, les quantités désirées</u> (au total 30 œufs dans le cas ci-dessous avec 1 boite de 6 et 2 boites de 12)...

| (map) Clic                                                                                   | AMAP - Mes o                                                                                                    | ontrats 🕶                                                                                      |                                                   |                      |                              |                                     |                                                                                                    | www                                                                                                  | AMAP -                                | Contact -                        | Mon compte |
|----------------------------------------------------------------------------------------------|----------------------------------------------------------------------------------------------------|------------------------------------------------------------------------------------------------|---------------------------------------------------|----------------------|------------------------------|-------------------------------------|----------------------------------------------------------------------------------------------------|----------------------------------------------------------------------------------------------------|---------------------------------------|----------------------------------|------------|
| ape 1 -                                                                                      | Sélection                                                                                                    | Souscription > 6                                                                               | i <mark>tés</mark><br>Étape 1                     |                      |                              |                                     |                                                                                                    |                                                                                                    |                                       |                                  |            |
| ontrat : <b>Contr</b><br>eu de livraiso<br>ombre de livra<br>roduits identic<br>éplacement a | rat Oeufs du 25 jan<br>on : Maison des Hal<br>aisons plancher/plat<br>ques toutes les livra<br>amapien sur date av | vier 2022 au 13 c<br>itants Romain R<br>ond : 24/24<br>sons amapien : O<br>ec/sans livraison : | décembre 2<br>colland<br>DUI<br>NON<br>s'engage à | 2022<br>à ramener la | a ou les boite(s             | Ferr<br>Déla<br>Date<br>Proc<br>Mod | me : Ferme d<br>ai de la ferme<br>e de fin de so<br>duits identiqu<br>de de report/o<br>suivante en | e la Rivoire -<br>: 3 jour(s)<br>uscription : 22<br>es toutes les li<br>éplacement :<br>vue d'un rou | SUD GRES<br>2/01/2022<br>ivraisons pa | IVAUDAN<br>ysan : OUI<br>boites. |            |
| ormations co                                                                                 | omplémentaires : Le                                                                                                | consom acteur                                                                                  |                                                   |                      |                              |                                     |                                                                                                    |                                                                                                    |                                       |                                  |            |
| iormations co                                                                                | omplémentaires : Le                                                                                                | conson acteur                                                                                  |                                                   |                      |                              |                                     |                                                                                                    |                                                                                                    |                                       |                                  |            |
| Copier la pren                                                                               | omplémentaires : Le                                                                                                |                                                                                                |                                                   |                      |                              |                                     |                                                                                                    |                                                                                                    |                                       |                                  |            |
| Copier la pren                                                                               | omplémentaires : Le                                                                                                | Conson acteur<br>Boite<br>20                                                                   | ufs<br>de 6<br>0 c                                |                      | CEu<br>boite (<br>4.00       | <u>fs</u><br>de 12                  |                                                                                                    |                                                                                                    |                                       |                                  |            |
| Copier la pren                                                                               | mplémentaires : Le<br>mière ligne partout<br>10,00 E                                                               | Eorison acteur<br>Boite                                                                        | <u>ufs</u><br>de 6<br>0C<br>2,00                  | e                    | CEu<br>boite (<br>4.00       | fs<br>Je 12<br>C<br>8,00            | ¢                                                                                                   |                                                                                                    |                                       |                                  |            |
| Total :                                                                                      | mière ligne partout          10,00       €         10,00       10,00                                               | CEL<br>Boite                                                                                   | <u>ufs</u><br>de 6<br>0€<br>2,00                  | E                    | o <u>cu</u><br>boite<br>4.00 | fs<br>le 12<br>8,00                 | ¢                                                                                                   |                                                                                                    |                                       |                                  |            |
| Total :         [           25/01/2022         [                                             | mière ligne partout<br>10,00 €<br>10,00<br>0,00                                                                    | E Boite                                                                                        | 2,00                                              | ¢                    | 2<br>0                       | fs<br>je 12<br>8,00                 | ¢                                                                                                   |                                                                                                    |                                       |                                  |            |

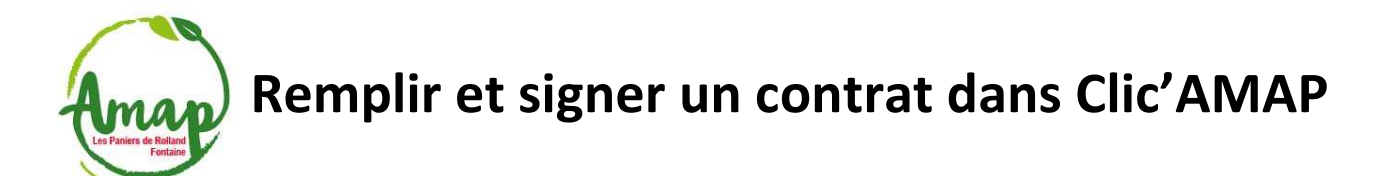

# 5. Puis cliquer sur « Copier la première ligne partout » :

| ape 1 -                                                                                         | - Sélection de                                                                                                    | es quantités                                                                                                    |                      |                                                |                                                                                                    |                                                                                                    |                                      |  |
|-------------------------------------------------------------------------------------------------|----------------------------------------------------------------------------------------------------|----------------------------------------------------------------------------------------------------|----------------------|------------------------------------------------|----------------------------------------------------------------------------------------------------|----------------------------------------------------------------------------------------------------|--------------------------------------|--|
| nouveaux co                                                                                     | ontrats disponibles > S                                                                                                    | ouscription > Étape 1                                                                                                    |                      |                                                |                                                                                                    |                                                                                                    |                                      |  |
| ontrat : Con<br>ieu de livrais<br>ombre de liv<br>roduits ident<br>réplacement<br>nformations c | trat Oeufs du 25 janvi<br>con : Maison des Habit<br>rraisons plancher/plafor<br>tiques toutes les livraiso<br>amapien sur date avec<br>complémentaires : Le c | er 2022 au 13 décembre<br>ants Romain Rolland<br>d : 24/24<br>ons amapien : OUI<br>/sans livraison : NON<br>onsom'acteur s'engage | 2022<br>à ramener la | ou les boite(s) la sema                        | Ferme : Ferme of<br>Délai de la ferme<br>Date de fin de so<br>Produits identiqu<br>Mode de report/o<br>aine suivante en | le la Rivoire - SUD GRE<br>: 3 jour(s)<br>uscription : 22/01/2022<br>es toutes les livraisons p<br>éplacement :<br>vue d'un roulement de | SIVAUDAN<br>aysan : OUI<br>s boites. |  |
| Copier la pre                                                                                   | mière ligne partout                                                                                                    |                                                                                                    |                      |                                                |                                                                                                    |                                                                                                    |                                      |  |
| Copier la pre                                                                                   | mière ligne partout                                                                                                    | CEufs<br>Boite de 6<br>2.00 C                                                                                                    |                      | CEufs<br>boite de 12                           |                                                                                                    |                                                                                                    |                                      |  |
| Copier la pre                                                                                   | mière ligne partout                                                                                                    | CEufs<br>Boite de 6<br>2.00 C<br>48,00                                                                                            | E                    | CEufs<br>boite de 12<br>4.00 C<br>192,00       | E                                                                                                    |                                                                                                    |                                      |  |
| Copier la pre<br>Total :<br>5/01/2022                                                           | mière ligne partout<br>240,00 €<br>10,00                                                                                                    | CEufs<br>Boite de 6<br>2.000<br>48,00                                                                                             | e                    | CEufs<br>boite de 12<br>4.00 C<br>192,00<br>2. | E                                                                                                    |                                                                                                    |                                      |  |
| Copier la pre<br>Total :<br>5/01/2022<br>8/02/2022                                              | mière ligne partout<br>240,00 €<br>10,00<br>10,00                                                                                                    | CEufs<br>Boite de 6<br>2.000<br>48,00<br>1<br>1                                                                                   | E                    | 2 0                                            | E                                                                                                    |                                                                                                    |                                      |  |

### 6. <u>Cliquez sur « Suivant » en bas à droite :</u>

| O HOULDEL  | 10,00 | 2 |   | 1 | v |
|------------|-------|---|---|---|---|
| 14/06/2022 | 10,00 | 1 |   | 2 |   |
| 28/06/2022 | 10,00 | 1 | 0 | 2 | 0 |
|            |       |   |   |   |   |

Mentions légales

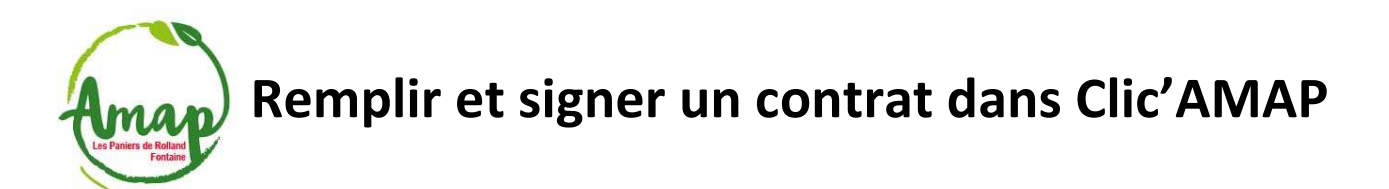

7. <u>Inscrire le nombre de chèques que vous voulez faire dans le cadre des modalités de</u> règlement indiquées à droite (ex : pour les œufs, 1 ou 2 max):

| s nouveaux contrats disponibles > S | iouscription > Étape 1 > Étape 2 |   |                                                                                                    |                                                                                                    |
|-------------------------------------|----------------------------------|---|----------------------------------------------------------------------------------------------------|----------------------------------------------------------------------------------------------------|
| lombre de règlements                |                                  |   |                                                                                                    |                                                                                                    |
| 2                                   |                                  | 0 |                                                                                                    |                                                                                                    |
| odes de règlement                   |                                  |   | Modalités de règler                                                                                                    | nent :                                                                                                    |
| Chèque                              |                                  |   | Le consom'acteur fe<br>Les œufs et la volail<br>séparés.<br>Possibilité de payer<br>paiements échelonn<br>œufs).<br>Merci d'écrire au dos<br>d'encaissement.<br>Ils sont à libeller à l'o | ra plusieurs chèques :<br>le devront faire l'objet de règlem<br>en une fois ou de faire des<br>és (maximum 2 chèques pour le<br>s du chèque les mois<br>ordre de Bruno VICAT. |
| Date                                |                                  |   |                                                                                                    |                                                                                                    |
| Date Mc                             | 120.00                           | 6 |                                                                                                    |                                                                                                    |
| Date Mc                             | 120,00                           | ¢ |                                                                                                    |                                                                                                    |

8. <u>En face de « Montant à régler », choisir la date de retrait des chèques proposée par le contrat puis cliquez sur « Suivant » en bas à droite :</u>

| <ul> <li>              Chèque          </li> <li>             Chèque         </li> <li>             Chèque         </li></ul> | Modes de règlement                                        |                  |       | Modalités de règlement :                                                                                                    |
|----------------------------------------------------------------------------------------------------|-----------------------------------------------------------|------------------|-------|----------------------------------------------------------------------------------------------------|
| Date         Montant à régler           11/01/2022         120,00 €           11/01/2022         120,00 €           07/06/2022         240,00 €                                                                                                    | Chèque                                                    |                  |       | Le règlement se fait lors de la signature du présent<br>contrat.<br>Le consom'acteur fera plusieurs chèques :<br>Les œufs et la volaille devront faire l'objet de règlem<br>séparés.<br>Possibilité de payer en une fois ou de faire des<br>paiements échelonnès (maximum 2 chèques pour le<br>œufs).<br>Merci d'écrire au dos du chèque les mois<br>d'encaissement.<br>Ils sont à libeller à l'ordre de Bruno VICAT. |
| 11/01/2022     120,00 €       11/01/2022     120,00 €       07/06/2022     240,00 €                                                                                                    | Date                                                      | Montant à régler |       |                                                                                                    |
| 11/01/2022<br>07/06/2022<br>Montant total :<br>240,00 €                                                                                                    |                                                           | 120.00           | 10000 |                                                                                                    |
| 07/06/2022<br>Montant total :<br>240,00 €<br>Étape précédente                                                                                                    | 11/01/2022                                                | 120,00           | €     |                                                                                                    |
| 240,00 €<br>Étape précédente                                                                                                    | 11/01/2022<br>11/01/2022                                  | 120,00           | €     |                                                                                                    |
| Étape précédente                                                                                                    | 11/01/2022<br>11/01/2022<br>07/06/2022<br>Wontant total : | 120,00           | €     |                                                                                                    |
|                                                                                                    | 11/01/2022<br>11/01/2022<br>07/06/2022<br>Wontant total : | 240,00           | €     |                                                                                                    |

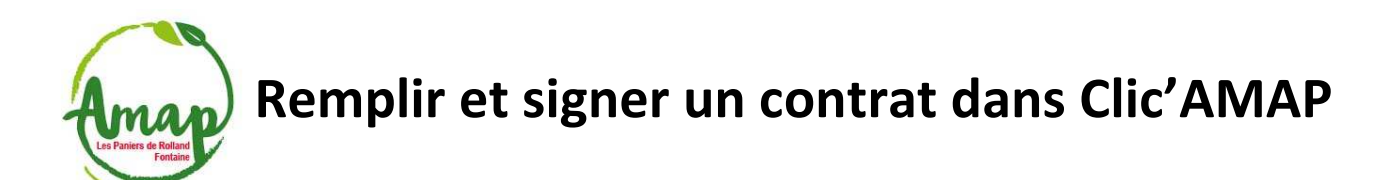

9. <u>Votre contrat vous est alors soumis à validation (vérifier les quantités et les montants que vous devez régler) :</u>

Clic'AMAP + Mes contrats + Mon compte +

#### Validation juridique de mon contrat

Les nouveaux contrats disponibles > Souscription > Étape 1 > Étape 2 > Validation juridique de mon contrat

Merci de valider votre engagement en bas de page pour confirmer votre contrat. Sans cette confirmation votre contrat ne sera pas pris en compte.

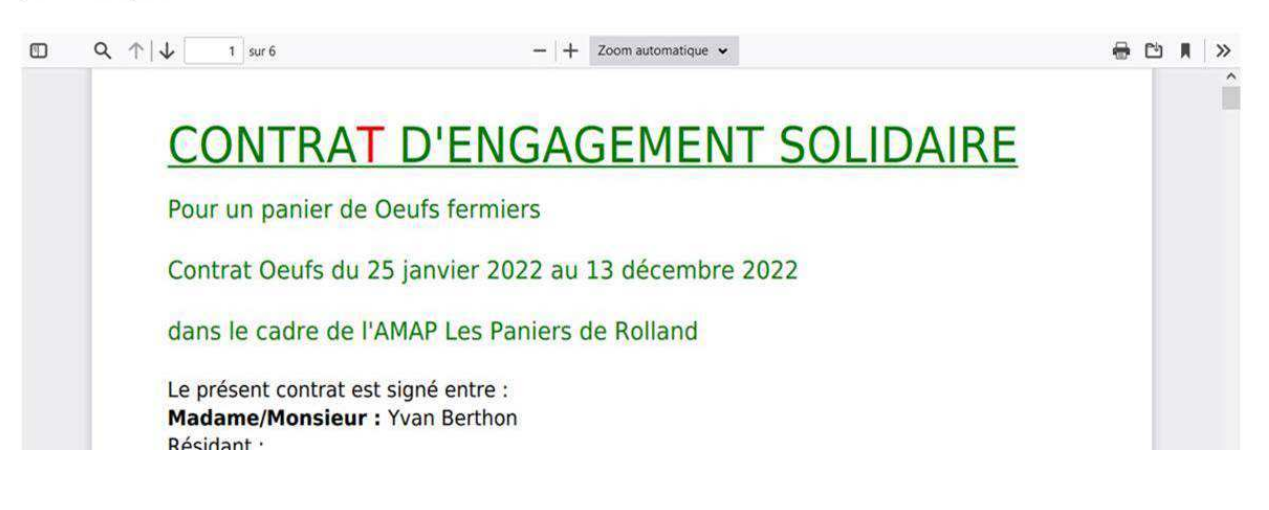

10. <u>Il ne vous reste plus qu'à cocher les cases « J'accepte les termes de mon contrat juridique »</u> et « Je confirme avoir pris connaissance de le Charte des AMAP » en bas à gauche puis <u>« Valider » en bas à droite :</u>

| En cas de litige relatif à l'applica            | tion ou à l'interprétation du présent contrat d'engagement, il              |  |
|-------------------------------------------------|-----------------------------------------------------------------------------|--|
| sera fait appel, en premier lieu                | , à la médiation du Réseau des AMAP de rattachement de<br>ritoire de l'AMAP |  |
| En cas d'échec de la médiation,<br>plein droit. | l'article 7 du présent contrat d'engagement s'appliquera de                 |  |
| Les tribunaux compétents pourro                 | ont alors connaître de tout litige persistant.                              |  |
| Fait à FONTAINE le 18/01/2022                   |                                                                             |  |
| L'amapien.ne                                    | Le/La Paysan.ne                                                             |  |
| Yvan Berthon                                    | Bruno VICAT                                                                 |  |
|                                                 |                                                                             |  |

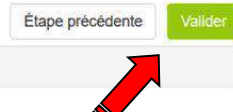

Mentions légales

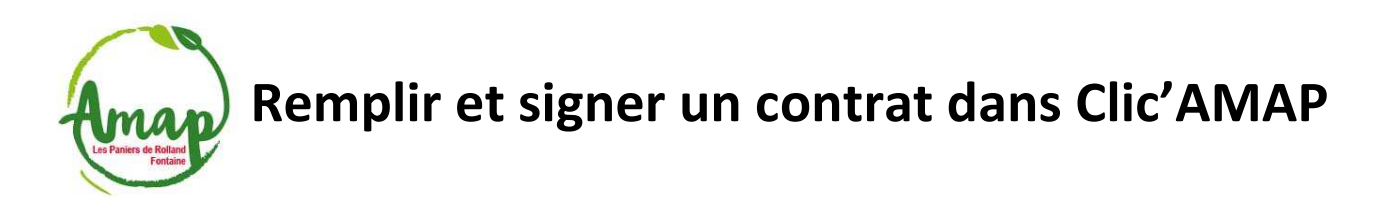

11. <u>Pour visualiser les contrats auxquels vous avez souscrit, sélectionnez « Mes contrats</u> <u>existants » dans « Mes contrats » :</u>

| Mes contrats existants                               |                       | Les nouveaux contrats of<br>Mes contrats existants<br>Mes contrats archivés | isponibles                |                        |                                |          |
|------------------------------------------------------|-----------------------|-----------------------------------------------------------------------------|---------------------------|------------------------|--------------------------------|----------|
| Nom 🏨                                                | Date<br>d'inscription | Date de<br>I modification                                                   | Paniers<br>I obligatoires | Choix<br>It identiques | Date de fin de<br>souscription | 1 Outils |
| Contrat Fromages du 18 janvier au 6<br>décembre 2022 | 18/01/2022            |                                                                             | 24                        | OUI                    | 16/01/2022                     |          |
| Contrat Oeufs du 25 janvier 2022 au 13 décembre 2022 | 18/01/2022            | 18/01/2022                                                                  | 24                        | OUI                    | 22/01/2022                     |          |
| Affichage de l'élement 1 à 2 sur 2 éléments          |                       |                                                                             |                           |                        |                                |          |
|                                                      |                       | Μ                                                                           | entions légales           |                        |                                |          |

- 12. <u>L'icône rectangulaire verte dans « Outils » à droite, vous permet de visualiser le contrat</u> <u>que vous avez signé.</u>
- 13. Voilà, ça c'est fait (pensez à vous déconnecter)

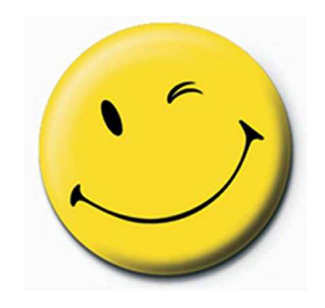